# Passo a Passo da Renovação de Matrícula de Graduação 1º/2014

# Índice

| Fluxo d | luxo da Renovação de Matrícula3     |    |  |  |  |  |
|---------|-------------------------------------|----|--|--|--|--|
| 1.      | Acesso ao Portal Senac              | .3 |  |  |  |  |
| 2.      | Acesso Renovação de matrícula       | .5 |  |  |  |  |
| 3.      | Escolha de Componentes Curriculares | 6  |  |  |  |  |
| 4.      | Contrato On-line                    | 12 |  |  |  |  |
| 5.      | Abertura de Chamado - Rematrícula   | 14 |  |  |  |  |

## Fluxo da Renovação de Matrícula

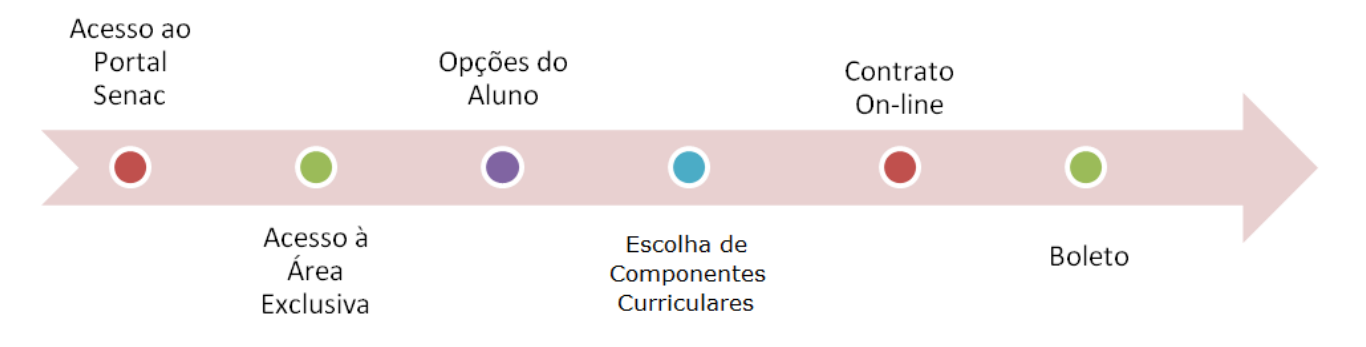

## 1. Acesso ao Portal Senac

Para renovar a matrícula, acesse o Portal Senac (www.sp.senac.br).

Em seguida clique no botão Login, que está em destaque na imagem abaixo.

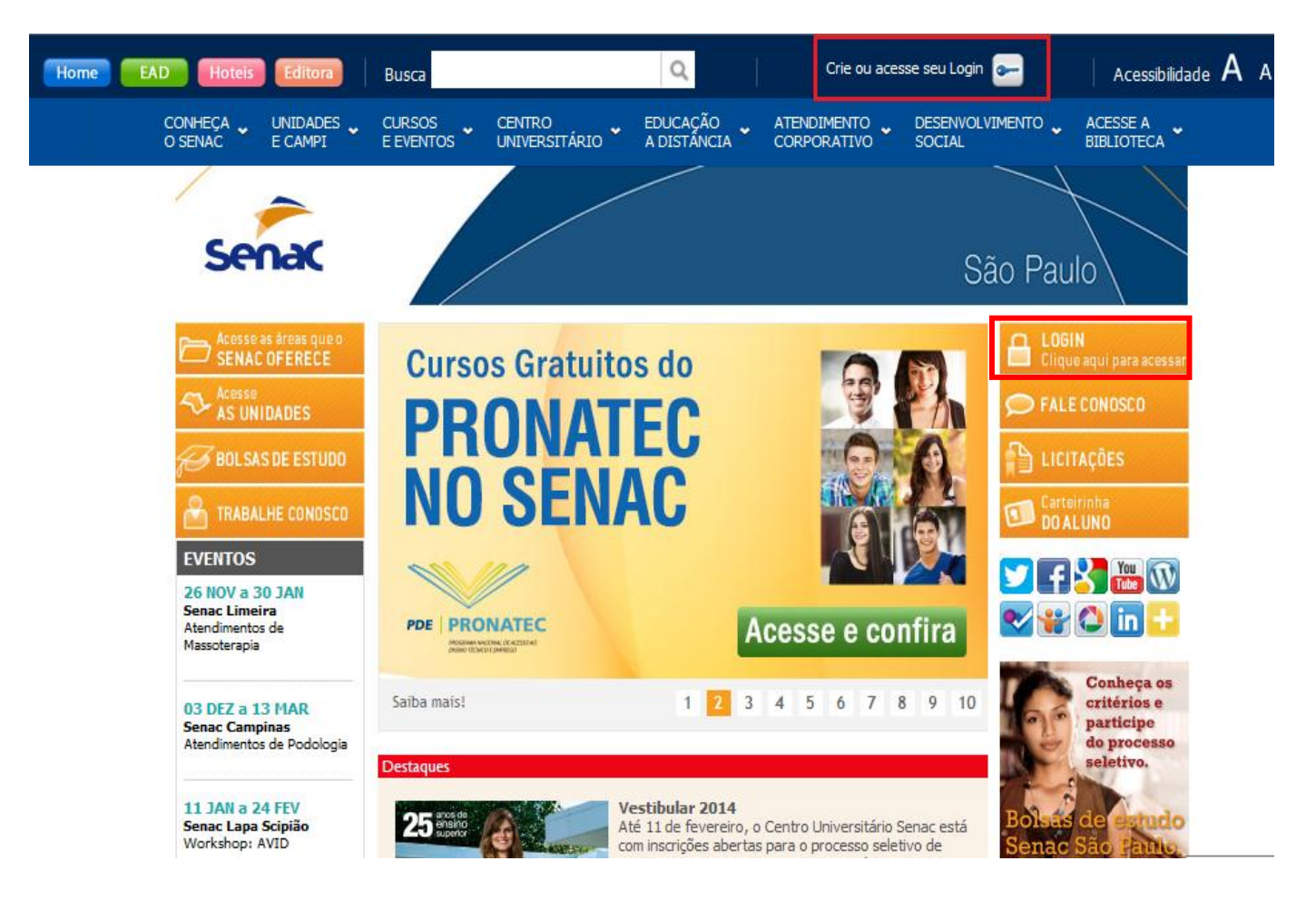

Será exibida a tela para **login** na Área Exclusiva. Digite seu e-mail e senha para acesso e em seguida clique no botão **ENTRAR**.

| Home EAD Hoteis Editora Busca                        | Q                                                              | ie ou acesse seu Login 左 🛛 🕹 Acessibilidade 🗛 A        |
|------------------------------------------------------|----------------------------------------------------------------|--------------------------------------------------------|
| CONHEÇA UNIDADES CURSOS<br>O SENAC E CAMPI E EVENTOS | CENTRO EDUCAÇÃO ATENDIME<br>UNIVERSITÁRIO A DISTÂNCIA CORPORAT | NTO DESENVOLVIMENTO ACESSE A<br>TIVO SOCIAL BIBLIOTECA |
| Senac                                                |                                                                | Área Exclusiva                                         |
| Já sou cadastrado<br>E-mail<br>Senha                 | Quero me cada       Digite seu e-ma       E-mail               | astrar<br>iil e clique em cadastrar.<br>               |
| ESQUECEU A SENHA? Y CLIQUE AQUI                      | * ENTRAK                                                       |                                                        |

# 2. Acesso Rematrícula

Na Área Exclusiva clique em Renovação de matrícula.

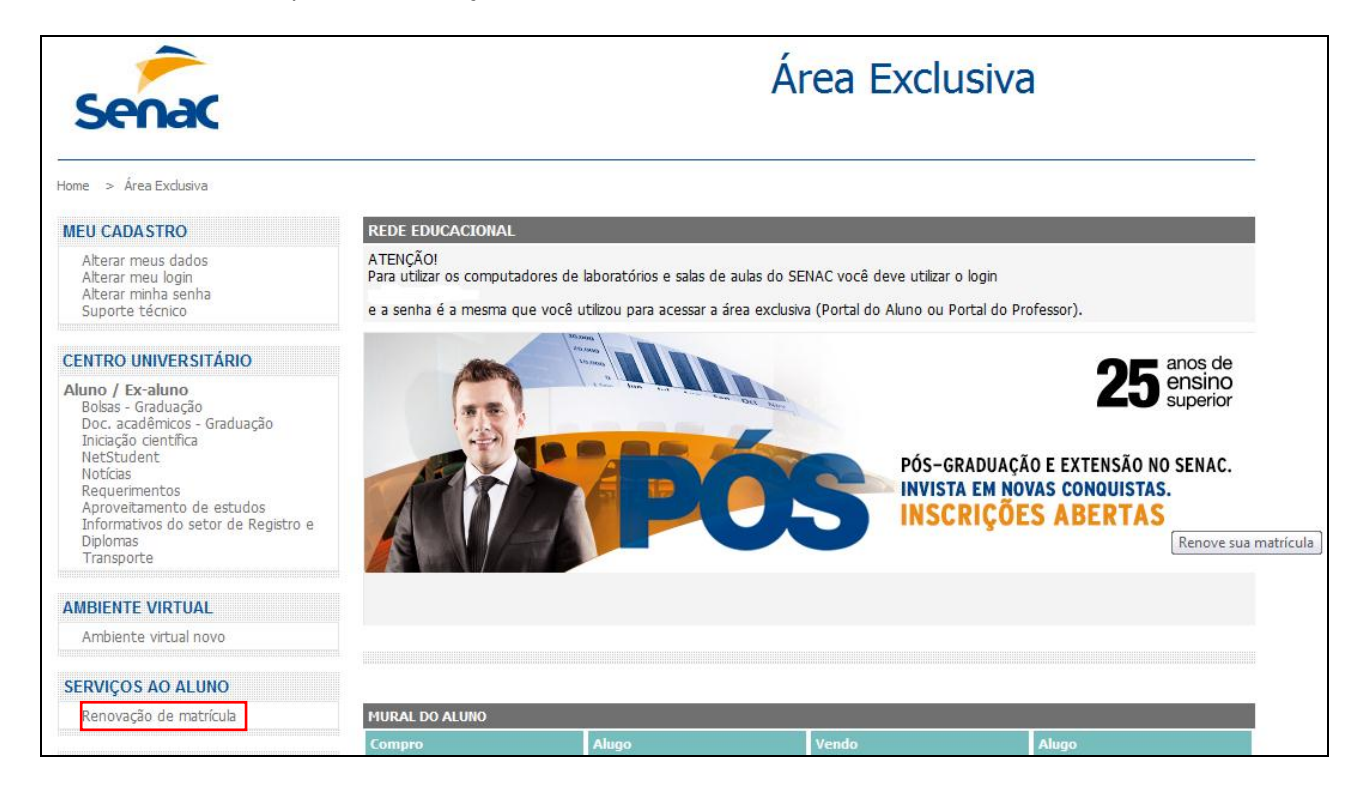

# 3. Escolha de Componentes Curriculares

#### Para alunos com componentes curriculares regulares:

Serão exibidos os componentes curriculares regulares sem a opção de escolha.

#### Para alunos reprovados na etapa:

Serão exibidos os componentes curriculares reprovados sem a opção de escolha.

 SUPERIOR DE TECNOLOGIA EM GESTÃO DE RECURSOS HUMANOS

 POLO: CAMPUS SANTO AMARO
 CAMPUS: CAMPUS SANTO AMARO

 Rematricula
 CAMPUS SANTO AMARO

Caro(a) aluno(a),

Confira abaixo as disciplinas que você está se matriculando. Para prosseguir, clique em PRÓXIMO e você será direcionado para o passo a seguir. (451)

|   |                         | <u>Disciplina</u>                                                          | <u>CH</u> | Status    |  |
|---|-------------------------|----------------------------------------------------------------------------|-----------|-----------|--|
| 1 | $\checkmark$            | ÉTICA,CIDADANIA E SOCIEDADE                                                | 10,00     | A Cursar  |  |
| 2 | $\overline{\mathbf{v}}$ | ADMINISTRAÇÃO FINANCEIRA                                                   | 10,00     | A Cursar  |  |
| з | $\checkmark$            | TREINAMENTO E DESENVOLVIMENTO: ACOMPANHAMENTO E MOVIMENTAÇÃO DE<br>PESSOAS | 10,00     | A Cursar  |  |
| 4 | $\checkmark$            | VALORIZAÇÃO E REMUNERAÇÃO DE PESSOAS                                       | 10,00     | A Cursar  |  |
| 5 | $\checkmark$            | RECRUTAMENTO E SELEÇÃO: DECISÕES DE CONTRATAÇÃO                            | 10,00     | A Cursar  |  |
| 6 | $\checkmark$            | PROJETO INTEGRADOR II: RECURSOS HUMANOS - PESSOAS, FLUXOS E PROCESSOS      | 10,00     | A Cursar  |  |
|   |                         |                                                                            |           | Próximo " |  |

Após clicar no botão **Próximo**, os componentes curriculares serão exibidos com o indicador **e** de matriculado com sucesso.

SUPERIOR DE TECNOLOGIA EM GESTÃO DE RECURSOS HUMANOS POLO: CAMPUS SANTO AMARO Rematricula

Caso existam disciplinas em adaptação e dependência a serem cursadas, selecione a lupa ao lado da disciplina para a escolha das aulas, conforme sua disponibilidade. Após seleção, clique em EFETUAR MATRÍCULA. (452)

| Matriculad | lo com sucesso 🗙 Erro ao matricular 🗍 Cancela<br>as                        | r matrícula 🛛 📌 Aprovado | 2                   |       |                      |   |
|------------|----------------------------------------------------------------------------|--------------------------|---------------------|-------|----------------------|---|
|            |                                                                            | Person                   | ializar   Localizar |       | o 🗹 1-6 de 6 🕨 Últim | 0 |
| Etapa      | Disciplina                                                                 | Dias/Hora                | Modo de Instrução   | СН    | Nº da Aula           |   |
| 12         | ÉTICA, CIDADANIA E SOCIEDADE                                               | N/A                      | A Distância         | 10,00 | 1228                 |   |
| 2 2        | ADMINISTRAÇÃO FINANCEIRA                                                   | N/A                      | A Distância         | 10,00 | 1229                 | - |
| 3 2        | TREINAMENTO E DESENVOLVIMENTO:<br>ACOMPANHAMENTO E MOVIMENTAÇÃO DE PESSOAS | N/A                      | A Distância         | 10,00 | 1230                 |   |
| 4 2        | VALORIZAÇÃO E REMUNERAÇÃO DE PESSOAS                                       | N/A                      | A Distância         | 10,00 | 1231                 |   |
| 5 2        | RECRUTAMENTO E SELEÇÃO: DECISÕES DE<br>CONTRATAÇÃO                         | N/A                      | A Distância         | 10,00 | 1232                 |   |
| 6 2        | PROJETO INTEGRADOR II: RECURSOS HUMANOS -<br>PESSOAS, FLUXOS E PROCESSOS   | N/A                      | A Distância         | 10,00 | 1233                 |   |

Caso existam componentes curriculares em Adaptação e Dependência a serem cursados, estes também serão exibidos na página de escolha dos componentes.

| SU     | SUPERIOR DE TECNOLOGIA EM GESTÃO DE RECURSOS HUMANOS                                                                                                    |                                                                    |           |       |                      |              |              |          |                |         |
|--------|----------------------------------------------------------------------------------------------------|--------------------------------------------------------------------|-----------|-------|----------------------|--------------|--------------|----------|----------------|---------|
| PC     | LO: CAN                                                                                                    | IPUS SANTO AMARO CAN                                               | IPUS: CAM | PUS S | SANTO AMARO          |              |              |          |                |         |
| Re     | matricu                                                                                                    | la                                                                 |           |       |                      |              |              |          |                |         |
| d<br>A | Caso existam disciplinas em adaptação e dependência a serem cursadas, selecione a lupa ao lado da disciplina para a escolha das aulas, conforme sua<br>disponibilidade.<br>Após seleção, clique em EFETUAR MATRÍCULA. (452) |                                                                    |           |       |                      |              |              |          |                |         |
| •      | 🛡 Matriculado com sucesso 🛛 🗙 Erro ao matricular 🛛 🛍 Cancelar matrícula 🗳 Aprovado                                                                                                    |                                                                    |           |       |                      |              |              |          |                |         |
| M      | atriculad                                                                                                    | las                                                                |           |       | Dessen               |              | alizan I 🛄   | Deimoire | . I 1-5 do 5 🕨 | Última  |
|        | Etapa                                                                                                    | Disciplina                                                         | _         | Dias  | /Hora                | Modo de II   | nstrução     | CH       | Nº da Aula     | ortrimo |
| :      | 1 2                                                                                                    | ÉTICA, CIDADANIA E SOCIEDADE                                       |           | N/A   |                      | A Distância  | 3            | 10,00    | 1228           |         |
| :      | 2 2                                                                                                    | ADMINISTRAÇÃO FINANCEIRA                                           |           | N/A   |                      | A Distância  | 3            | 10,00    | 1229           |         |
| :      | 32                                                                                                    | TREINAMENTO E DESENVOLVIMENTO:<br>ACOMPANHAMENTO E MOVIMENTAÇÃO DE | PESSOAS   | N/A   |                      | A Distância  | •            | 10,00    | 1230           | ٠       |
|        | 4 2                                                                                                    | VALORIZAÇÃO E REMUNERAÇÃO DE PESS                                  | DAS       | N/A   |                      | A Distância  | 3            | 10,00    | 1231           |         |
| -      | 52                                                                                                    | RECRUTAMENTO E SELEÇÃO: DECISÕES D<br>CONTRATAÇÃO                  | E         | N/A   |                      | A Distância  | 3            | 10,00    | 1232           | ٠       |
|        | 52                                                                                                    | PROJETC INTEGRADOR II: RECURSOS HU<br>PESSC FLUXOS E PROCESSOS     | MANOS -   | N/A   |                      | A Distância  | 3            | 10,00    | 1233           |         |
| De     | pendên                                                                                                    | cia                                                                |           |       |                      |              |              |          |                |         |
|        |                                                                                                    |                                                                    |           |       | Perso                | nalizar   Lo | ocalizar   🖁 | Primeii  | ro 🚺 de 1 🕨    | Último  |
|        | Etapa                                                                                                    | Disciplina                                                         | Dias/Hora |       | Modo de<br>Instrução | СН           | Nº das Au    | ilas V;  |                |         |
| 1      | 1                                                                                                    | PESQUISA, TECNOLOGIA E SOCIEDADE                                   |           |       |                      | 10,00        |              | Q        |                |         |

#### Efetuar Matrícula

As aulas em Adaptação e Dependência poderão ser escolhidas ao selecionar Ono campo No das Aulas.

Na tela **CRITÉRIOS DE PESQUISA DE AULAS** serão exibidas as aulas existentes para o componente curricular selecionado na tela anterior.

Verificar qual aula deseja cursar e clicar em Selecionar.

# Note: Caso tenha selecionado a aula incorreta e deseja alterar a escolha clique em Retornar.

| SUPERIOR DE TECNOLOGIA EM GESTÃO DE F | RECURSOS HUMANOS           |   |
|---------------------------------------|----------------------------|---|
| POLO: CAMPUS SANTO AMARO              | CAMPUS: CAMPUS SANTO AMARO |   |
| Rematricula                           |                            |   |
| Pesquisar Aulas                       |                            |   |
| Selecione a opção de aula. (4444,8)   |                            |   |
|                                       |                            |   |
| Critérios de Pesquisa de Aulas 📕      |                            |   |
| Modo de Instrução Presencial          |                            |   |
| Campus 107 CAMPUS SANTO AMARO         |                            |   |
|                                       | Retornar                   | - |

| С | urricular e/ou Equivalentes     | Personalizar                           | Localizar   E | xibir Tudo   🛗 🛛 Prin | neiro 🖪 1-3 de 10    | Último                     |                          |            |
|---|---------------------------------|----------------------------------------|---------------|-----------------------|----------------------|----------------------------|--------------------------|------------|
|   | Curso                           | Disciplina                             | Nº da<br>Aula | Dias/Hora             | Modo de<br>Instrução | Docente                    | Período da Aula          | Selecionar |
| 1 | BACHARELADO EM<br>ADMINISTRAÇÃO | PESQUISA,<br>TECNOLOGIA E<br>SOCIEDADE | 1014          | N/A                   | A Distância          | Claudia Coelho<br>Hardagh  | 04/02/2013<br>30/06/2014 | Selecionar |
| 2 | BACHARELADO EM<br>ADMINISTRAÇÃO | PESQUISA,<br>TECNOLOGIA E<br>SOCIEDADE | 1158          | N/A                   | A Distância          | Adriano Camargo de<br>Luca | 04/02/2013<br>08/02/2013 | Selecionar |
| 3 | BACHARELADO EM<br>ADMINISTRAÇÃO | PESQUISA,<br>TECNOLOGIA E<br>SOCIEDADE | 1175          | N/A                   | A Distância          | Claudia Coelho<br>Hardagh  | 01/01/2013<br>30/06/2013 | Selecionar |

| Eq | Equivalências Múltiplas |                                        |                              |               | Personalizar   Localizar   Exibir Tudo   🛗 🛛 Primeiro 🗹 1-2 de 2 |                      |                           |                          |  |  |
|----|-------------------------|----------------------------------------|------------------------------|---------------|------------------------------------------------------------------|----------------------|---------------------------|--------------------------|--|--|
|    |                         | Curso                                  | Disciplina                   | Nº da<br>Aula | Dias/Hora                                                        | Modo de<br>Instrução | Docente                   | Período da Aula          |  |  |
| 1  |                         | SUPERIOR DE TECNOLOGIA EM<br>LOGÍSTICA | ANTROPOLOGIA E<br>CULTURA I  | 1226          | Seg 14:00 -<br>15:00                                             | Presencial           | Claudia Coelho<br>Hardagh | 01/01/2013<br>30/06/2013 |  |  |
| 2  |                         | SUPERIOR DE TECNOLOGIA EM<br>LOGÍSTICA | ANTROPOLOGIA E<br>CULTURA II | 1227          | Seg 12:00 -<br>13:00                                             | Presencial           | Claudia Coelho<br>Hardagh | 01/01/2013<br>30/06/2013 |  |  |
|    |                         |                                        |                              |               |                                                                  |                      |                           | Selecionar               |  |  |

Para visualizar todas as aulas existentes para um determinado componente curricular basta Exibir Tudo ou clicar nas próximas páginas utilizando o botão.

| ritérios de Pesquisa de Aulas     |                                        |               |                         |                      |                             |                    |                          |        |
|-----------------------------------|----------------------------------------|---------------|-------------------------|----------------------|-----------------------------|--------------------|--------------------------|--------|
| odo de Instrução Presencial       |                                        |               |                         |                      |                             |                    |                          |        |
| ampus 107 CAMPU                   | S SANTO AMARO                          |               |                         |                      |                             |                    |                          |        |
|                                   |                                        |               |                         |                      |                             |                    | Retornar                 |        |
| Curricular e/ou Equivalentes      |                                        |               | Personalizar            | Localizar            | Exibir Tudo   🛗             | Primeiro           | 1-3 de 10                | D Últi |
| Curso                             | Disciplina                             | Nº da<br>Aula | Dias/Hora               | Modo de<br>Instrução | Docente                     | Perío              | do da Aula               | Seleci |
| BACHARELADO EM<br>Administração   | PESQUISA,<br>TECNOLOGIA E<br>SOCIEDADE | 1014          | N/A                     | A Distância          | Claudia Coelho<br>Hardagh   | 04/02              | 2/2013<br>5/2014         | Seleci |
| , BACHARELADO EM<br>Administração | PESQUISA,<br>TECNOLOGIA E<br>SOCIEDADE | 1158          | N/A                     | A Distância          | Adriano Camargo<br>Luca     | ode 04/02<br>08/02 | 2/2013<br>2/2013         | Seleci |
| BACHARELADO EM<br>ADMINISTRAÇÃO   | PESQUISA,<br>TECNOLOGIA E<br>SOCIEDADE | 1175          | N/A                     | A Distância          | Claudia Coelho<br>Hardagh   | 01/03              | l/2013<br>5/2013         | Seleci |
| guivalências Múltinlas            |                                        | Des           | !:! !                   | - line a la resilei  | - Tuda l                    |                    | ېرېن 🕨 د د د             |        |
| Curso                             | Disciplina                             | Nº da<br>Aula | Dias/Hora               | Modo d<br>Instrue    | e<br>ção Docente            |                    | Período da A             | lula   |
| SUPERIOR DE TECNOLOGI             | A EM ANTROPOLOGIA E<br>CULTURA I       | :             | 1226 Seg 14:00<br>15:00 | - Presen             | cial Claudia Coe<br>Hardagh | elho (             | )1/01/2013<br>30/06/2013 |        |
| SUPERIOR DE TECNOLOGI             | A EM ANTROPOLOGIA E<br>CULTURA II      | 1             | 1227 Seg 12:00<br>13:00 | - Presen             | cial Claudia Coe<br>Hardagh | elho (             | )1/01/2013<br>30/06/2013 |        |
|                                   |                                        |               |                         |                      |                             |                    | Selecionar               |        |

**Note:** Se a escolha for por uma **AULA** de **EQUIVALÊNCIAS MÚLTIPLAS** todas as aulas correspondentes também deverão ser selecionadas, caso contrário, a mensagem abaixo será exibida.

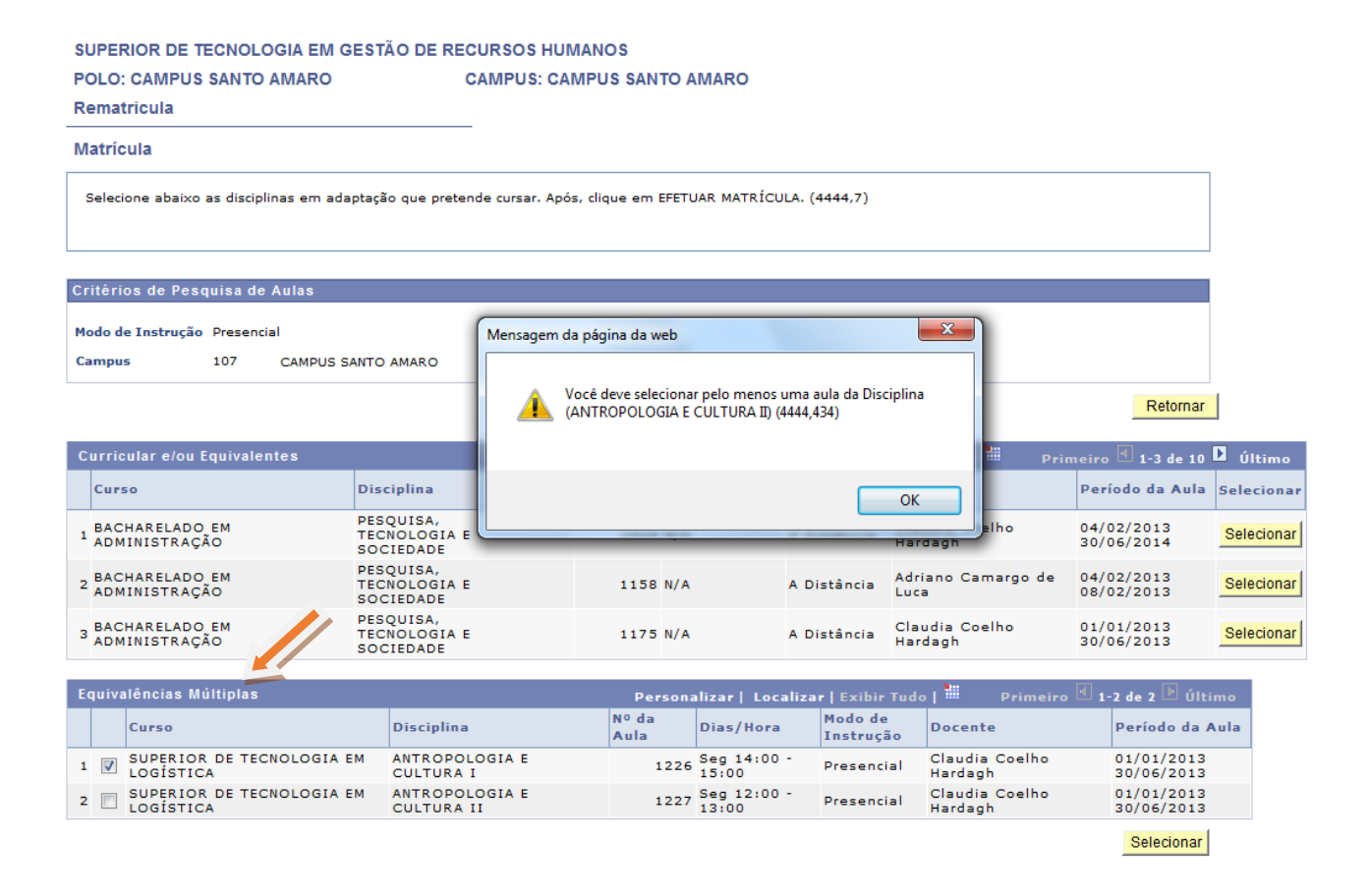

#### Para os exemplos acima, a aula selecionada foi a 1014. Após a escolha da aula clicar em Efetuar Matrícula.

 SUPERIOR DE TECNOLOGIA EM GESTÃO DE RECURSOS HUMANOS

 POLO: CAMPUS SANTO AMARO

 Rematricula

Selecione abaixo as disciplinas em adaptação que pretende cursar. Após, clique em EFETUAR MATRÍCULA. (4444,7)

| C | Matriculado com sucesso | 🗙 Erro ao matricular | 🗍 Cancelar matrícu |
|---|-------------------------|----------------------|--------------------|
|---|-------------------------|----------------------|--------------------|

| atrícula | 🗸 Aprovado |
|----------|------------|
|----------|------------|

| Ma | Natriculadas |                                                                            |           |                        |          |              |        |  |  |  |
|----|--------------|----------------------------------------------------------------------------|-----------|------------------------|----------|--------------|--------|--|--|--|
|    |              |                                                                            | Person    | alizar   Localizar   🛗 | Primeiro | 1-6 de 6 🕨 ( | Último |  |  |  |
|    | Etapa        | Disciplina                                                                 | Dias/Hora | Modo de Instrução      | СН       | Nº da Aula   |        |  |  |  |
| 1  | 2            | ÉTICA, CIDADANIA E SOCIEDADE                                               | N/A       | A Distância            | 10,00    | 1228         |        |  |  |  |
| 2  | 2            | ADMINISTRAÇÃO FINANCEIRA                                                   | N/A       | A Distância            | 10,00    | 1229         |        |  |  |  |
| з  | 2            | TREINAMENTO E DESENVOLVIMENTO:<br>ACOMPANHAMENTO E MOVIMENTAÇÃO DE PESSOAS | N/A       | A Distância            | 10,00    | 1230         |        |  |  |  |
| 4  | 2            | VALORIZAÇÃO E REMUNERAÇÃO DE PESSOAS                                       | N/A       | A Distância            | 10,00    | 1231         |        |  |  |  |
| 5  | 2            | RECRUTAMENTO E SELEÇÃO; DECISÕES DE<br>CONTRATAÇÃO                         | N/A       | A Distância            | 10,00    | 1232         |        |  |  |  |
| e  | 2            | PROJETO INTEGRADOR II: RECURSOS HUMANOS -<br>PESSOAS, FLUXOS E PROCESSOS   | N/A       | A Distância            | 10,00    | 1233         |        |  |  |  |

#### Dependência

|   |       |                                  |           | Person               | alizar   Lo | calizar      |   | ieiro 🗹 1 de 1 | ltimo |
|---|-------|----------------------------------|-----------|----------------------|-------------|--------------|---|----------------|-------|
|   | Etapa | Disciplina                       | Dias/Hora | Modo de<br>Instrução | СН          | Nº das Aulas |   | Valor          |       |
| 1 | 1     | PESQUISA, TECNOLOGIA E SOCIEDADE | N/A       | A Distância          | 10,00       | 1014         | Q |                | Î     |
|   |       |                                  |           |                      |             |              |   |                |       |

Efetuar Matrícula

Após clicar em Efetuar Matricula conferir as aulas escolhidas e clicar em Sim para prosseguir ou Não para retornar à página de CRITÉRIOS DE PESQUISA DE AULAS.

# SUPERIOR DE TECNOLOGIA EM GESTÃO DE RECURSOS HUMANOS POLO: CAMPUS SANTO AMARO CAMPUS: CAMPUS SANTO AMARO

🗙 Erro ao matricular

#### **Resumo Rematrícula**

Confira as disciplinas que você está matriculado(a). Para prosseguir, clique em SIM. Se desejar efetuar alterações, clique em NÃO. (4444,428)

Cancelar matrícula

| 0 | Matriculado | com | sucesso |
|---|-------------|-----|---------|
|   |             |     |         |

| Ма | triculada | IS                                                                         |           |                     |       |                  |        |
|----|-----------|----------------------------------------------------------------------------|-----------|---------------------|-------|------------------|--------|
|    |           |                                                                            | Perso     | nalizar   Localizar |       | , 🖪 1-6 de 6 🕨 Ú | lltimo |
|    | Etapa     | Disciplina                                                                 | Dias/Hora | Modo de Instrução   | СН    | Nº da Aula       |        |
| 1  | 2         | ÉTICA, CIDADANIA E SOCIEDADE                                               | N/A       | A Distância         | 10,00 | 1228             |        |
| 2  | 2         | ADMINISTRAÇÃO FINANCEIRA                                                   | N/A       | A Distância         | 10,00 | 1229             |        |
| 3  | 2         | TREINAMENTO E DESENVOLVIMENTO:<br>ACOMPANHAMENTO E MOVIMENTAÇÃO DE PESSOAS | N/A       | A Distância         | 10,00 | 1230             |        |
| 4  | 2         | VALORIZAÇÃO E REMUNERAÇÃO DE PESSOAS                                       | N/A       | A Distância         | 10,00 | 1231             |        |
| 5  | 2         | RECRUTAMENTO E SELEÇÃO: DECISÕES DE<br>CONTRATAÇÃO                         | N/A       | A Distância         | 10,00 | 1232             |        |
| 6  | 2         | PROJETO INTEGRADOR II: RECURSOS HUMANOS -<br>PESSOAS, FLUXOS E PROCESSOS   | N/A       | A Distância         | 10,00 | 1233             |        |

Aprovado

#### Dependência

|   |       |                                  |           | Personalizar      | Localizar | Primeiro     | i 🕙 1 de 1 🕒 Úl | ltimo |  |
|---|-------|----------------------------------|-----------|-------------------|-----------|--------------|-----------------|-------|--|
|   | Etapa | Disciplina                       | Dias/Hora | Modo de Instrução | СН        | Nº das Aulas | Valor           |       |  |
| 1 | 1     | PESQUISA, TECNOLOGIA E SOCIEDADE | N/A       | A Distância       | 10,00     | 1014         |                 |       |  |
|   |       |                                  |           |                   |           |              |                 |       |  |
|   |       |                                  |           |                   |           | Não 🚑        | Sim             |       |  |

#### 4. Contrato On-line

Ao clicar em Sim, a página de DADOS FINANCEIROS será exibida para indicar, se for o caso, seu Responsável Financeiro.

- Se o Responsável Financeiro foi indicado anteriormente na matrícula, o mesmo será automaticamente exibido na tela.
- Para alterar o Responsável Financeiro selecionar o botão ALTERAR.
- Caso não tenha indicado um Responsável Financeiro no momento da matrícula e queira indicar na rematrícula, basta clicar em ADICIONAR.

**Note:** Nas três opções acima, o Responsável Financeiro receberá um e-mail informando que ele foi indicado como RF do aluno e deverá aceitar os **TERMOS DE CONTRATO** e escolher o **PLANO e FORMA DE PAGAMENTO**.

• Quando o aluno for o próprio Responsável Financeiro deverá ler os Termos do Contrato. Após aceitá-los escolher **PLANO e FORMA DE PAGAMENTO**.

| SUPERIOR DE TECNOLOGIA EM GESTÃO DE RECURSOS                                                                                                    | HUMANOS                                                                     |                                |                                                |                                        |                                          |
|----------------------------------------------------------------------------------------------------|-----------------------------------------------------------------------------|--------------------------------|------------------------------------------------|----------------------------------------|------------------------------------------|
| POLO: CAMPUS SANTO AMARO CAN                                                                                                    | IPUS: CAMPUS SANTO AMAR                                                     | 80                             |                                                |                                        |                                          |
| Rematricula                                                                                                    |                                                                             |                                |                                                |                                        |                                          |
| Dados Financeiros                                                                                                    |                                                                             |                                |                                                |                                        |                                          |
| Efetue o pagamento a vista e receba 10% de desconto.                                                                                                    |                                                                             |                                |                                                |                                        |                                          |
| Caso seu Responsável Financeiro tenha sido informado no semestre anteri<br>Para trocar o Responsável Financeiro, clique em Alterar e a seguir, cadastr<br>Para prosseguir, leia e aceite os Termos do Contrato. | or, selecione o box Possui Responsável<br>e seu Responsável Financeiro.     | Financeiro e o nome se         | rá exibido automaticar                         | nente.                                 |                                          |
| Se você não possui Responsável Financeiro, leia e aceite os Termos do Co                                                                                                    | ntrato e escolha as opções de pagamer                                       | to. (453)                      |                                                |                                        |                                          |
| Possui Responsável Financeiro 2                                                                                                    |                                                                             |                                |                                                |                                        |                                          |
| Dados do Responsável Financeiro                                                                                                    |                                                                             |                                |                                                |                                        |                                          |
| Nome de Exibição                                                                                                    |                                                                             |                                | CPF/CNPJ<br>Financeiro                         | Respons.                               | Percentual                               |
| 1                                                                                                    |                                                                             |                                |                                                |                                        |                                          |
| Adicionar                                                                                                    |                                                                             |                                |                                                |                                        |                                          |
|                                                                                                    |                                                                             |                                |                                                |                                        |                                          |
| Resumo dos Dados Financeiros                                                                                                    | Valor                                                                       | een Einenceiro                 | Desconto                                       | SubsTotel                              |                                          |
| 1 SUPERIOR DE TECNOLOGIA EM GESTÃO DE RECURSOS HUMAI                                                                                                    | NOS 6.799,98                                                                | tesp: Pinancerro               | Desconto                                       | 300-10131                              | 6.799.9                                  |
| 2 Rematricula fora do Prazo EAD                                                                                                    | 20,00                                                                       |                                |                                                |                                        | 6.819,9                                  |
| 3 Total                                                                                                    | 6.819,98                                                                    |                                |                                                |                                        | 6.819,9                                  |
| Termor de Contrato                                                                                                    |                                                                             |                                |                                                |                                        |                                          |
|                                                                                                    |                                                                             |                                |                                                |                                        |                                          |
| Termo das Cláusulas e Condições Gerais<br>Serviço Nacional de Aprendizagem Comercia<br>(a) e/ou seu Pepresentante Legal e o(s) Pes                                                                              | ao Contrato de Presta<br>Il — Senac, Administraç<br>ponsável(is) Einanceiro | ição de Servi<br>ão Regional n | iços Educaci<br>o Estado de l<br>o(s) no Contr | onais firmado<br>São Paulo, e o<br>ato | o entre o ^<br>o(a) Aluno <sup>⊞</sup>   |
| (a) e/ou seu Representante Legar e o(s) Res                                                                                                    | polisavei(is) Financeiro                                                    | (s) quanneau                   |                                                | ato.                                   |                                          |
| Pelo presente instrumento e na melhor forma                                                                                                    | de direito, o Serviço I                                                     | Nacional de A                  | prendizagen                                    | n Comercial -                          | - Senac,                                 |
| Administração Regional no Estado de São Pau                                                                                                    | lo, inscrito no CNPJ/MF                                                     | sob nº 03.709.                 | 814/0001-98,                                   | com sede na                            | Capital do                               |
| Estado de São Paulo, na Rua Dr. Vila Nova, 228,                                                                                                    | 7º andar, por meio de su                                                    | as unidades ed                 | ucacionais, ne                                 | este ato represe                       | entado por 👻                             |
| <                                                                                                    |                                                                             |                                |                                                |                                        | Þ                                        |
|                                                                                                    |                                                                             | Li, concordo com os Te         | rmos do Contrato                               | ~                                      | Apeito                                   |
|                                                                                                    |                                                                             |                                |                                                |                                        |                                          |
| Plano e Forma de Pagamento                                                                                                    |                                                                             |                                |                                                |                                        |                                          |
| Pagar em: Cartão de Crédito 🔲 Boleto                                                                                                    |                                                                             |                                |                                                |                                        | 1                                        |
| No. de Parcelas: Dia de Vencimento:                                                                                                    |                                                                             |                                |                                                | Calcu                                  | lar Parcela                              |
| Cronograma de Parcelas                                                                                                    |                                                                             | Personalizar                   | Localizar                                      | Primeiro 🖪 1                           | de 1 🕑 Últim                             |
| Data do Vencimento                                                                                                    | Parcela                                                                     |                                |                                                |                                        | U. U. U. U. U. U. U. U. U. U. U. U. U. U |
|                                                                                                    |                                                                             |                                |                                                |                                        |                                          |

Na mesma página acima, quando escolhido o **PLANO e FORMA DE PAGAMENTO**, clicar em Calcular Parcela e no botão **Próximo**.

| Pagar em: □ Cartão de Crédito ☑ Boleto<br>No. de Parcelas: 01 ▼ Dia de Vencimento: 20 ▼ |                              | Calcular Parcela             |
|-----------------------------------------------------------------------------------------|------------------------------|------------------------------|
| cronograma de Parcelas                                                                  | Personalizar   Localizar   🎬 | Primeiro 🖪 1-3 de 3 🕨 Último |
| Data do Vencimento                                                                      | Parcela                      |                              |
| 22/07/2013                                                                              |                              | 6.119,98                     |
| 2 22/07/2013                                                                            |                              | 20,00                        |
| 3 Total                                                                                 |                              | 6.13                         |

Após o **ACEITE** e as escolhas de **PLANO E FORMA DE PAGAMENTO** do Responsável Financeiro ou do próprio aluno, os botões: Imprimir Contrato, Imprimir Manual do Aluno e Imprimir Boleto ficarão habilitados.

 SUPERIOR DE TECNOLOGIA EM GESTÃO DE RECURSOS HUMANOS

 POLO: CAMPUS SANTO AMARO

 Rematricula

**Resumo Dados Financeiros** 

Caso você tenha Responsável Financeiro, um e-mail será enviado a ele para aprovação do contrato e a escolha da forma de pagamento.

Abaixo, você poderá acompanhar o status de aprovação do seu Responsável Financeiro e imprimir Contrato e Boleto quando disponíveis. Se você não possui Responsável Financeiro, poderá imprimir o Contrato e Boleto. (456)

| Lista de Responsáveis Financeiros |                          |                              |                              |
|-----------------------------------|--------------------------|------------------------------|------------------------------|
| Nome de Exibição                  |                          | Valor                        | Status Aprovação             |
| 1                                 |                          |                              |                              |
|                                   |                          |                              |                              |
| Cronograma de Parcelas            |                          | Personalizar   Localizar   🏪 | Primeiro 🔳 1-2 de 2 🕒 Último |
| Data do Vencimento                | Parcela                  |                              |                              |
| 1 22/07/2013                      |                          |                              | 6.799,98                     |
| 2 22/07/2013                      |                          |                              | 20,00                        |
| Imprimir Contrato                 | Imprimir Manual do Aluno | Imprimir Boleto              |                              |

# 5. Abertura de Chamado - Rematrícula

As dúvidas relacionadas ao **processo de rematrícula** serão atendidas por meio de abertura de chamado na Área Exclusiva do Aluno.

• Para cursos de Graduação – presencial abrir o chamado pelo "Suporte Técnico".

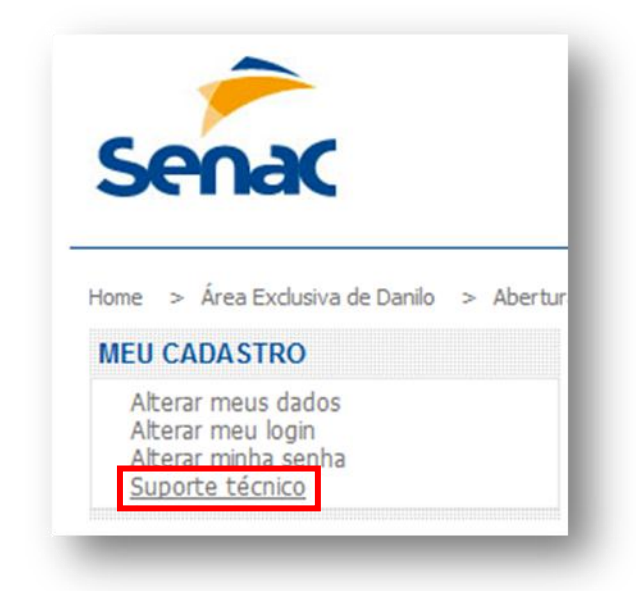

#### Será exibida a tela para preenchimento do formulário.

| Usuário:                        |                            | E-mail:                 |                                |          |
|---------------------------------|----------------------------|-------------------------|--------------------------------|----------|
| * Digite o nome do curso ou     | serviço (ex.: bolsa, banco | de talentos, eventos, a | mbiente virtual) relacionados: |          |
|                                 |                            |                         |                                |          |
| Descreva abaixo a sua solicitaç | ão ou problema:            |                         |                                | _        |
|                                 |                            |                         |                                | <u> </u> |
|                                 |                            |                         |                                |          |
|                                 |                            |                         |                                |          |
|                                 |                            |                         |                                |          |
|                                 |                            |                         |                                |          |
| Proc                            | -                          |                         |                                | •        |
| FIOC                            | Anexar                     |                         |                                |          |
|                                 | Remover                    |                         |                                |          |
|                                 | 1                          |                         | En las                         |          |

• Para cursos de Graduação – a distância abrir o chamado pelo "Atendimento ao Aluno".

| C                 | 00-20                                                    |
|-------------------|----------------------------------------------------------|
| Home              | <ul> <li>Área Exclusiva de Juliana</li> </ul>            |
| MEU               | CADASTRO                                                 |
| Alt<br>Alt<br>Alt | terar meus dados<br>terar meu login<br>terar minha senha |
| AMB               | IENTE VIRTUAL                                            |
| Ar                | nbiente virtual novo                                     |
| SER               | VIÇOS AO ALUNO                                           |
| At                | endimento ao Aluno                                       |

#### Será exibida a tela para preenchimento do formulário.

| Nome:                                           |                   |        |
|-------------------------------------------------|-------------------|--------|
| E-mail:                                         | Telefone *        |        |
| Selecione o curso *<br>Selecionar               |                   | T      |
| Modalidade * Selecionar                         |                   | ×      |
| Serviço * Selecionar                            | Tipo * Selecionar |        |
| Descreva abaixo a sua solicitação ou problema * |                   |        |
|                                                 |                   |        |
|                                                 |                   |        |
|                                                 |                   |        |
|                                                 |                   |        |
|                                                 |                   |        |
| Selecionar arquivo                              |                   | Enviar |
| Anexar     Remover                              |                   |        |
|                                                 |                   |        |